# GOOGLE CLASSROOM

für SchülerInnen der WMS Leipziger Platz

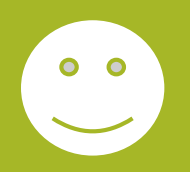

### Anmelden bei Google:

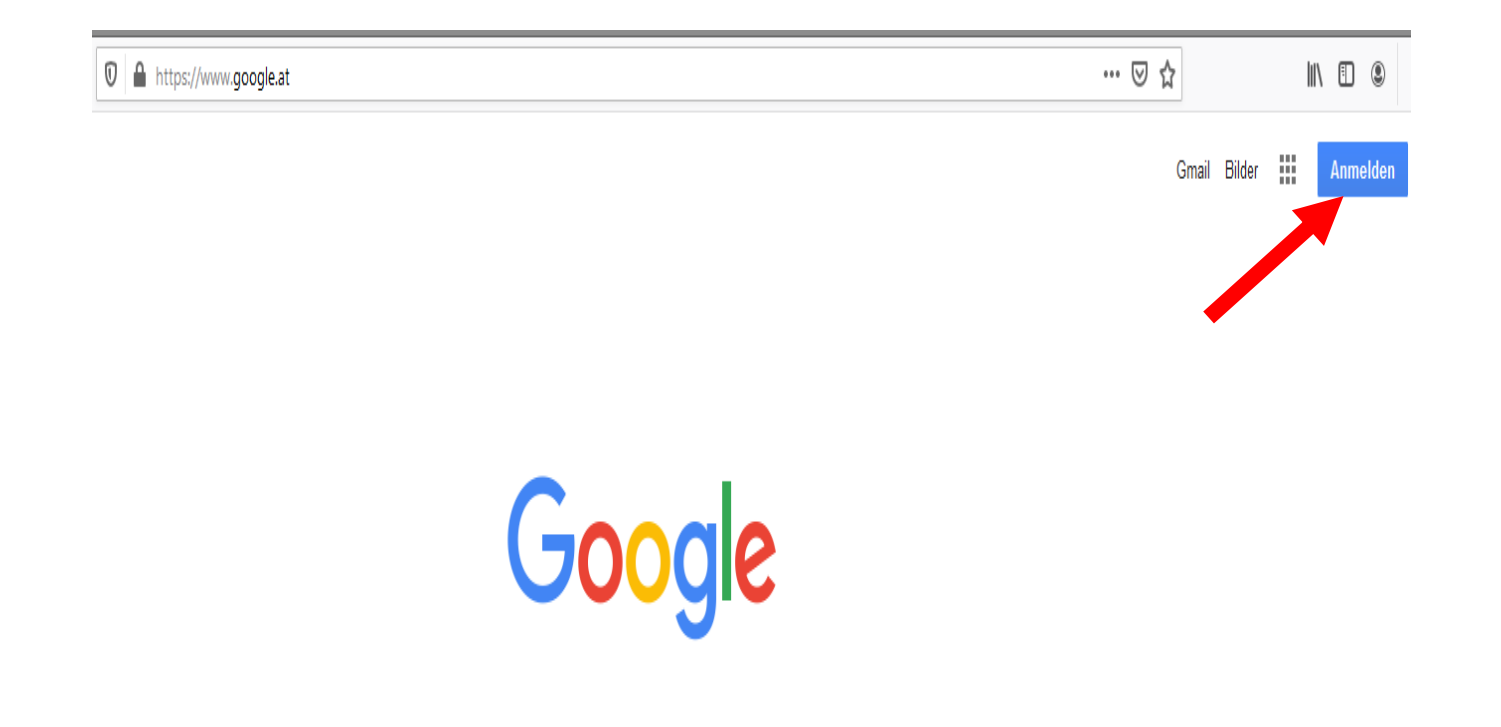

## **Erstanmeldung:**

#### Google

#### Anmeldung

Mit Google-Konto anmelden.

E-Mail oder Telefonnummer

.....@wms-lp.at

#### E-Mail-Adresse vergessen?

Nicht Ihr Computer? Dann können Sie für die Anmeldung ein privates Fenster öffnen. Weitere Informationen

#### Konto erstellen

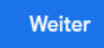

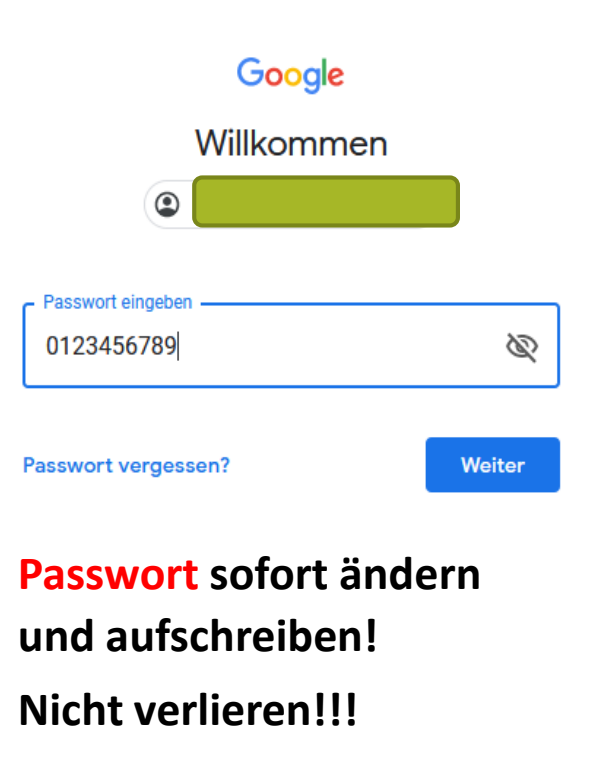

#### **Gmail öffnen:**

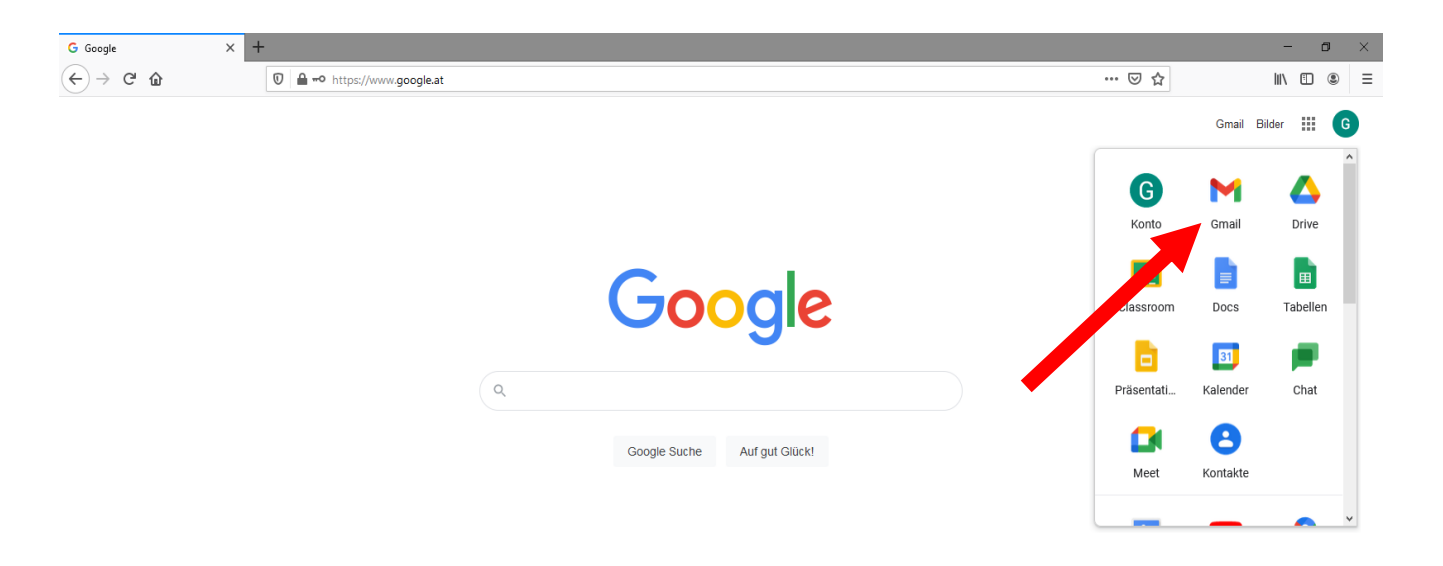

| Ő | sterreich |        |     |         |      |          |     |          |           |         |        |     |   |   |   |   |   |   |                      |                     |                           |
|---|-----------|--------|-----|---------|------|----------|-----|----------|-----------|---------|--------|-----|---|---|---|---|---|---|----------------------|---------------------|---------------------------|
| W | erbeprog  | gramme | Unt | ernehme | en ( | Über Goo | gle | Wie fun! | ktioniert | die Goo | gle Su | he? |   |   |   |   |   |   | Datenschutzerklärung | Nutzungsbedingungen | Einstellungen             |
| - | Q         | 0      |     | 5       |      | 5        | PB  | Ŗ        | •         | w       | ×∄     | 02  | O | C | ۲ | 0 | 6 | 0 |                      | 🔨 🔁 📾 🌈 🕼 DEI       | J 19:54 □<br>05.11.2020 □ |

### **Gmail:**

#### Emails genau lesen!

Dein Lehrer/deine Lehrerin schickt dir einen Link, mit dem du einen Kurs in Google Classroom öffnen kannst.

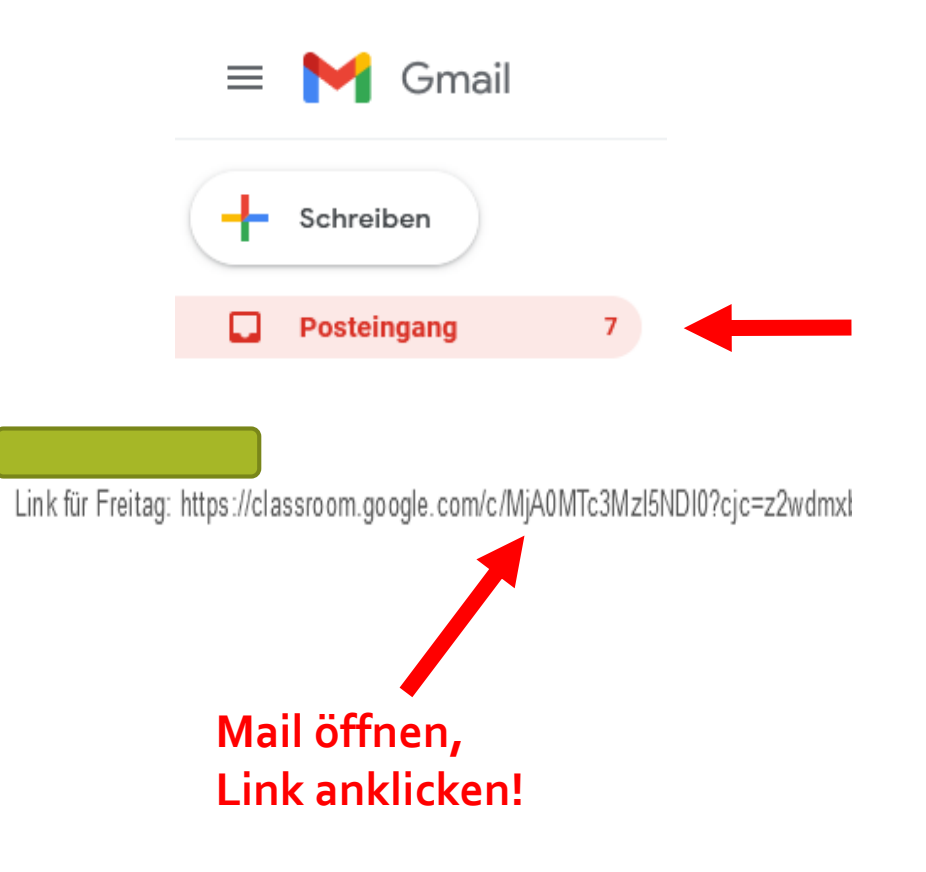

#### Stream:

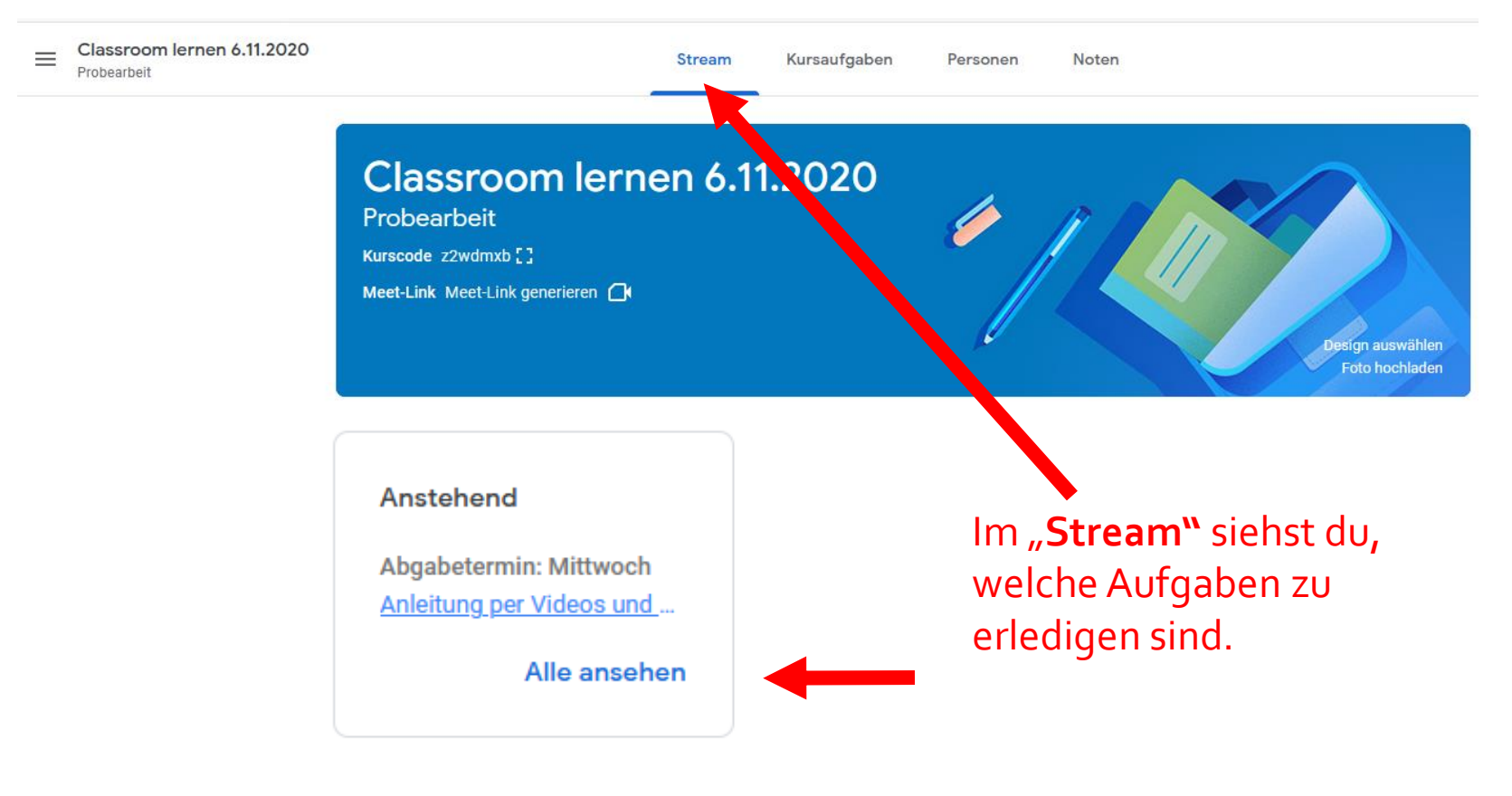

## Kursaufgaben:

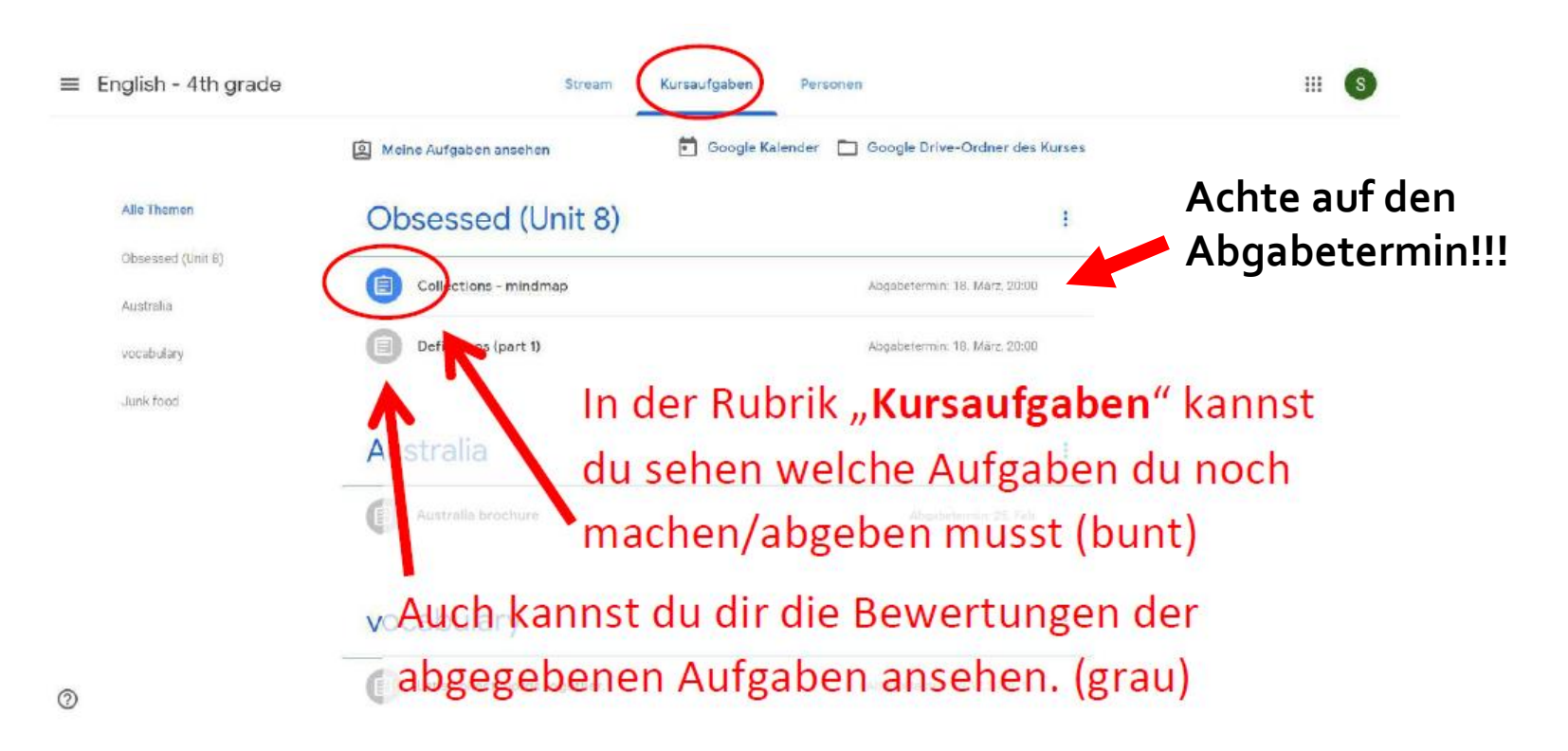

## Aufgabe bearbeiten:

| ig (1) - susi.muster@m × I Kursaufgaben für "English - 4th 5 3                   | +                                                  |
|----------------------------------------------------------------------------------|----------------------------------------------------|
| Stream K                                                                         | ursaufgaben Personen                               |
| Meine Aufgaben ansehen                                                           | 💼 Google Kalender 🗈 Google Drive-Ordner des Kurses |
| Unit 8 - Obsessed                                                                | ÷                                                  |
| Unit 8 - definitions                                                             | Abgabetermin: 18. März, 20:00                      |
| Gepostet am: 16:04                                                               | Zugewiesen                                         |
| Open a Google Docs File and write descriptions for th<br>- library<br>- bookshop | Wenn du den Titel der Aufgaben anklickst           |
| - to whisper<br>- stamp                                                          | erscheint der Button "Aufgabe ansehen". Den        |
| Try to find your own definition betwe looking up onlin                           | musst du anklicken um auch deine Aufgaben          |
| Aufgabe ansehen                                                                  | erstellen und abgeben zu können.                   |
|                                                                                  |                                                    |
| Australia                                                                        | 1                                                  |

Australia brochure

Abgabetermin: 25. Feb.

#### Datei hinzufügen oder erstellen 1:

| Neuer Tab<br>← → ℃ | x         M Posteingang (1) - susimuster® x         Image: Image: |            | - ठ ×<br>९ २ (§) (                                                                            |
|--------------------|----------------------------------------------------------------------------------------------------|------------|-----------------------------------------------------------------------------------------------|
| =                  | English - 4th grade                                                                                                    |            | # S                                                                                           |
|                    | Abgabetermin: 18. März, 20:00 Unit 8 – definitions  Astrid Schinnerl 16:04 Open a Google Docs File and write descriptions for the following words:                                                                                                    | 8 Punkte N | eine Aufgaben <sup>Z</sup> ugewiesen<br>+ Hinzufügen oder erstellen<br>Als erledigt markieren |
|                    | - library<br>- bookshop<br>- to whisper<br>- stamp<br>Try to find your own definition before looking up online!<br>Kurskommentare                                                                                                    | Pr         | ivate Kommentare Privaten Kommentar hinz                                                      |

?

Oft ist es notwendig, dass du dein Ergebnis in Form einer Datei, eines Bildes,... abgibst.

Dazu klickst du auf "+Hinzufügen oder erstellen" um einen Text zu tippen oder eine Datei bzw. ein Bild hochzuladen.

#### Datei hinzufügen oder erstellen 2:

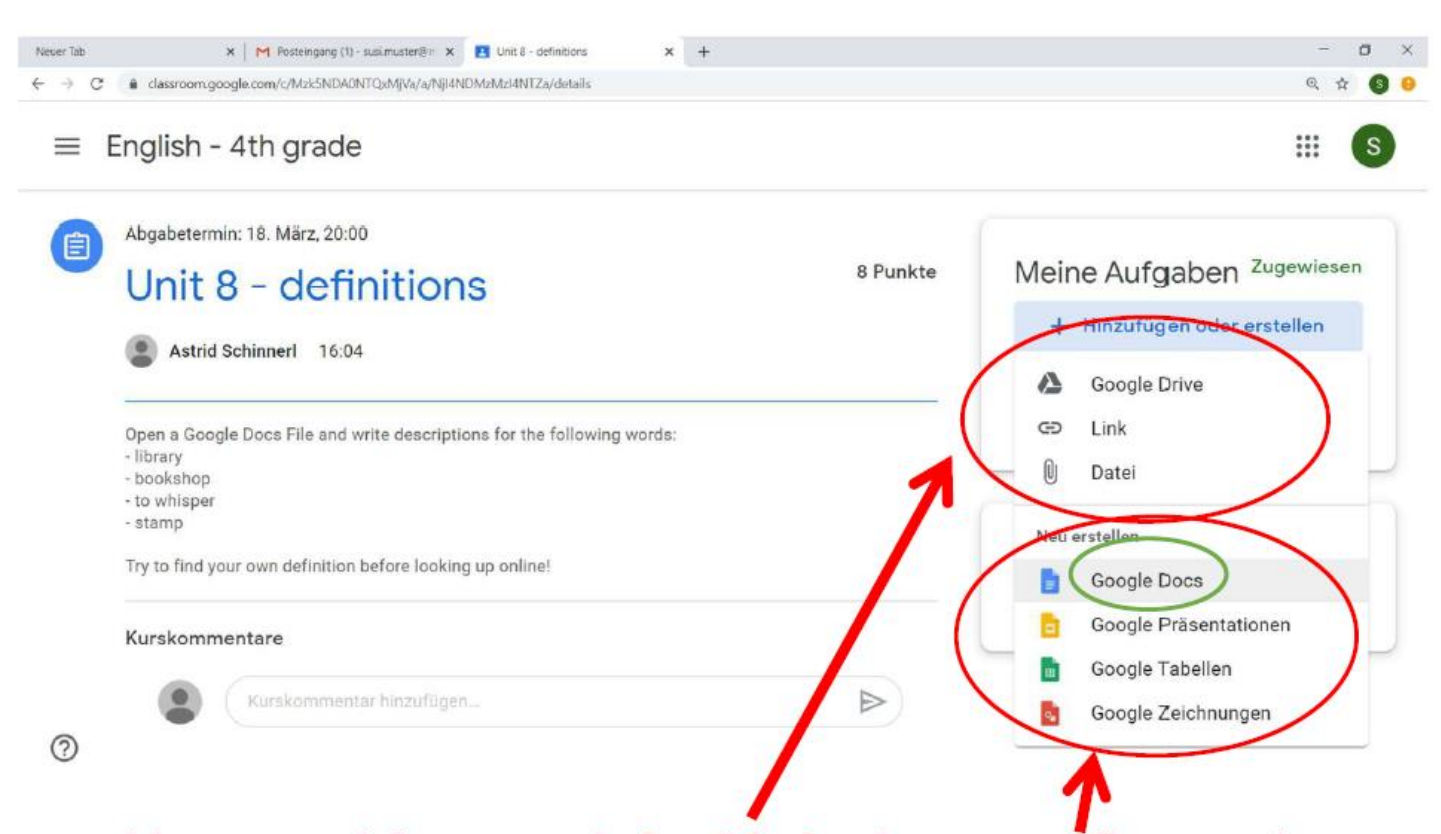

Wähle aus, welche Datei du **hochladen** bzw. **erstellen** möchtest. In unserem Beispiel schreiben wir einen Text: Wähle deshalb Google Docs aus und eine neue Datei wird erstellt.

#### **Google Docs bearbeiten:**

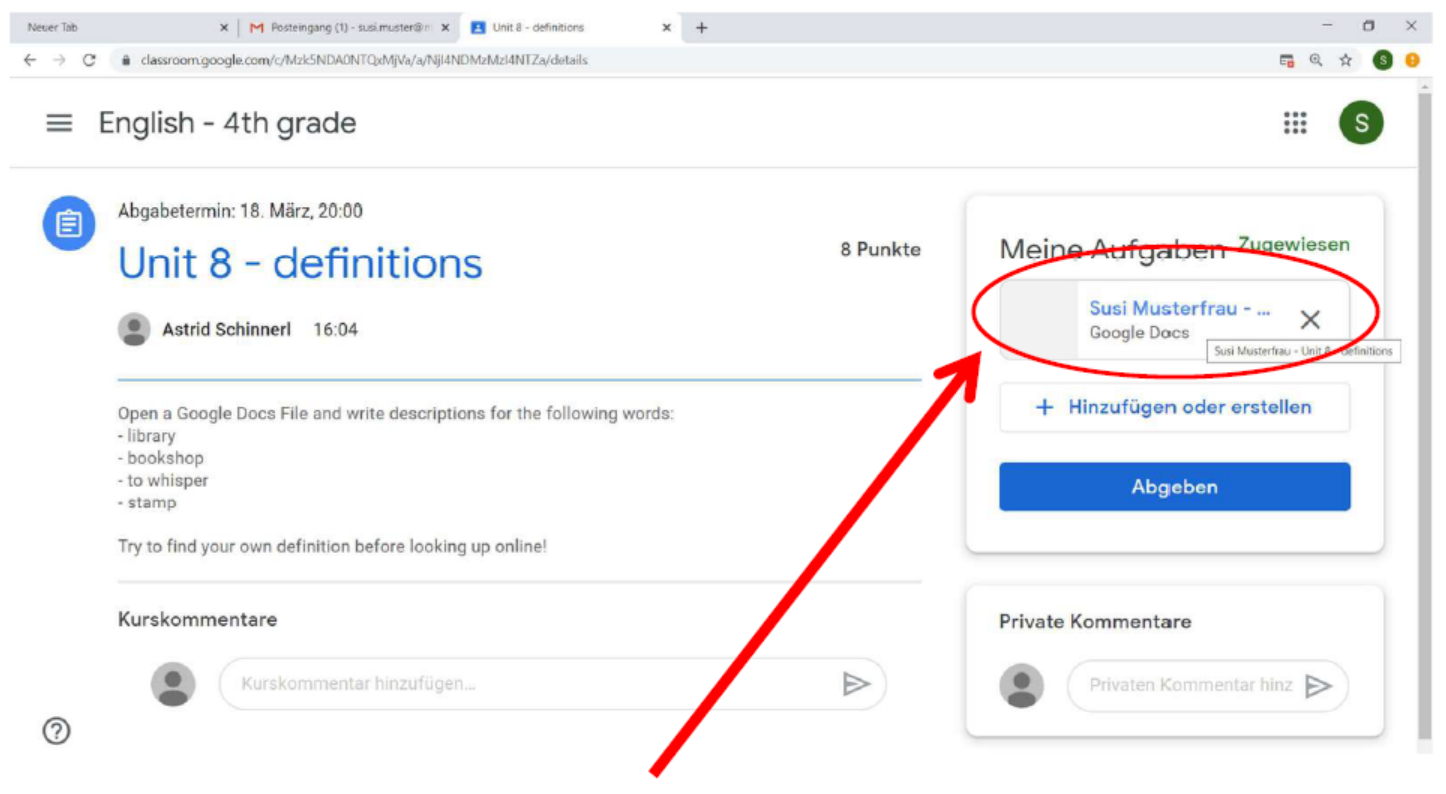

Die Datei wurde nun erstellt und du kannst sie jetzt bearbeiten.

#### **Google Docs sofort abgeben:**

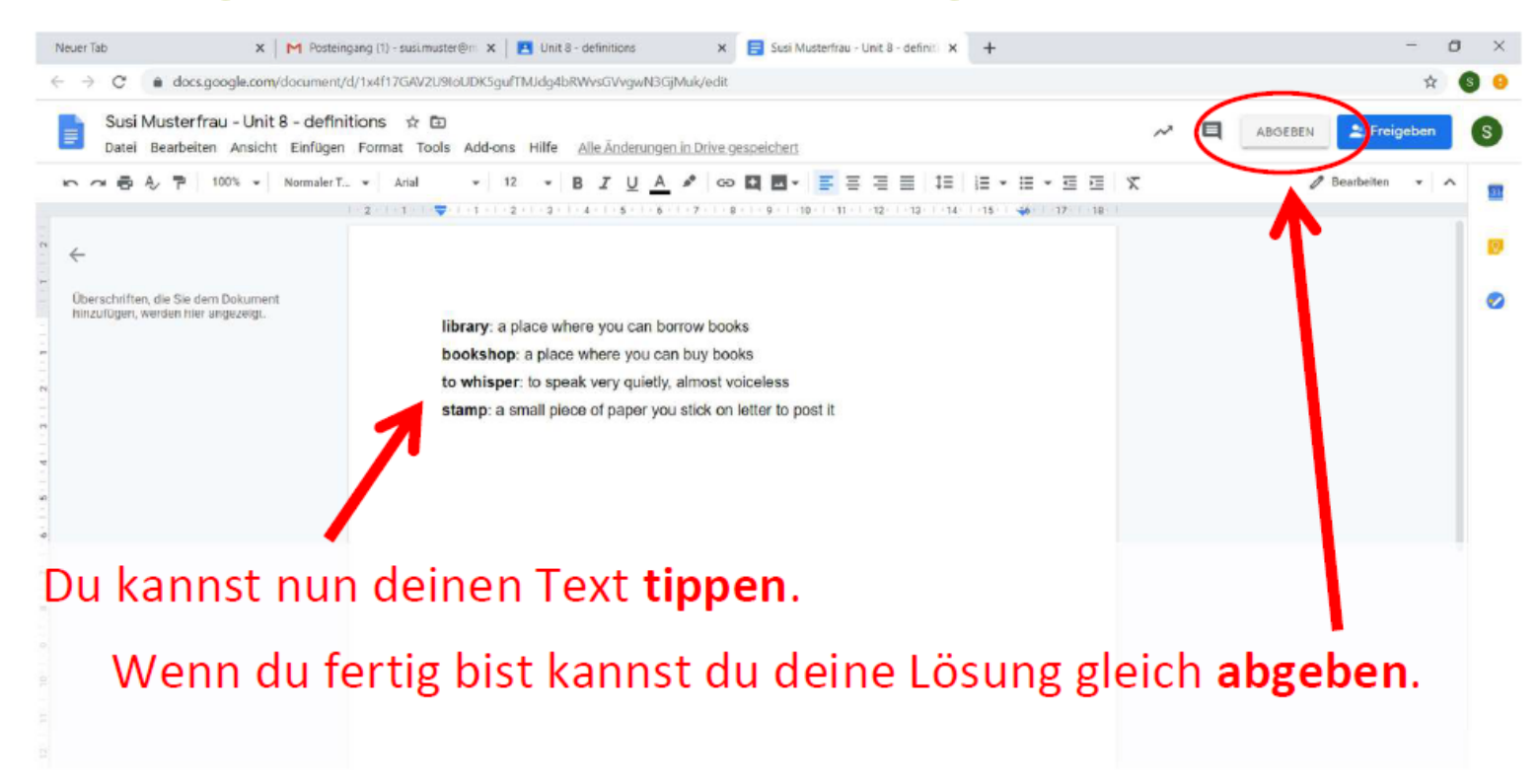

Wenn du noch nicht ganz sicher bist, kein Problem. Du kannst die Datei auch später abgeben. **Google speichert automatisch**!

### Google Docs später abgeben:

|   | Abgabetermin: 18. März, 20:00                                                                                                 |                                        |
|---|----------------------------------------------------------------------------------------------------|----------------------------------------|
| U | Unit 8 - definitions                                                                                                    | Meine Aufgaben <sup>Zugewiesen</sup>   |
|   | Astrid Schinnerl 16:04                                                                                                    | Susi Musterfrau X<br>Google Docs       |
|   | Open a Google Docs File and write descriptions for the following words:<br>- library<br>- bookshop<br>- to whisper<br>- stamp | + Hinzufügen oder erstellen<br>Abgeben |
|   | Try to find your own definition before looking up online!                                                                     |                                        |

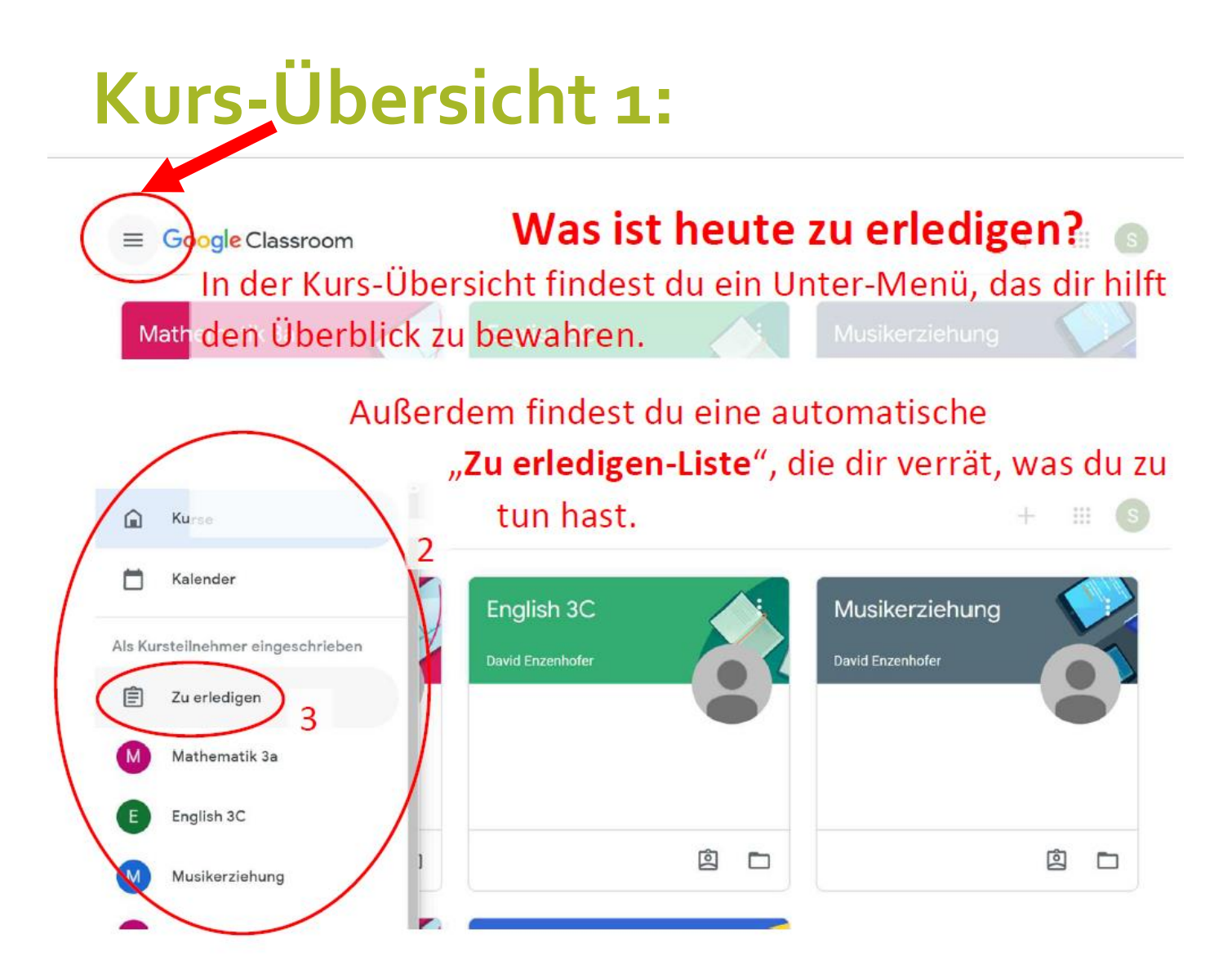

## Zu erledigen:

| ≡ Zu | ı erledigen                                                                               | ## S                                                     |  |  |
|------|-------------------------------------------------------------------------------------------|----------------------------------------------------------|--|--|
|      | Zu erle                                                                                   | digen Erledigt                                           |  |  |
|      | Alle Kurse 👻                                                                              |                                                          |  |  |
|      | Abgabetermin: Morgen                                                                      | Hier sind die Aufgaben so gereiht,                       |  |  |
|      | Binome<br>Mathematik 3a — <mark>Abgabetermin: Morgen</mark>                               | dass du dich von oben nach unten<br>durcharbeiten kannst |  |  |
|      | Abgabetermin: Mittwoch                                                                    | durcharbeiten kannst.                                    |  |  |
|      | Collections - mindmap<br>English - 4th grade <mark>— Abgabetermin: 18. März, 20:00</mark> | Ganz oben findest du Aufgaben,                           |  |  |
| 0    |                                                                                           | die du so schnell wie möglich<br>erledigen musst.        |  |  |

### Kurs-Übersicht 2:

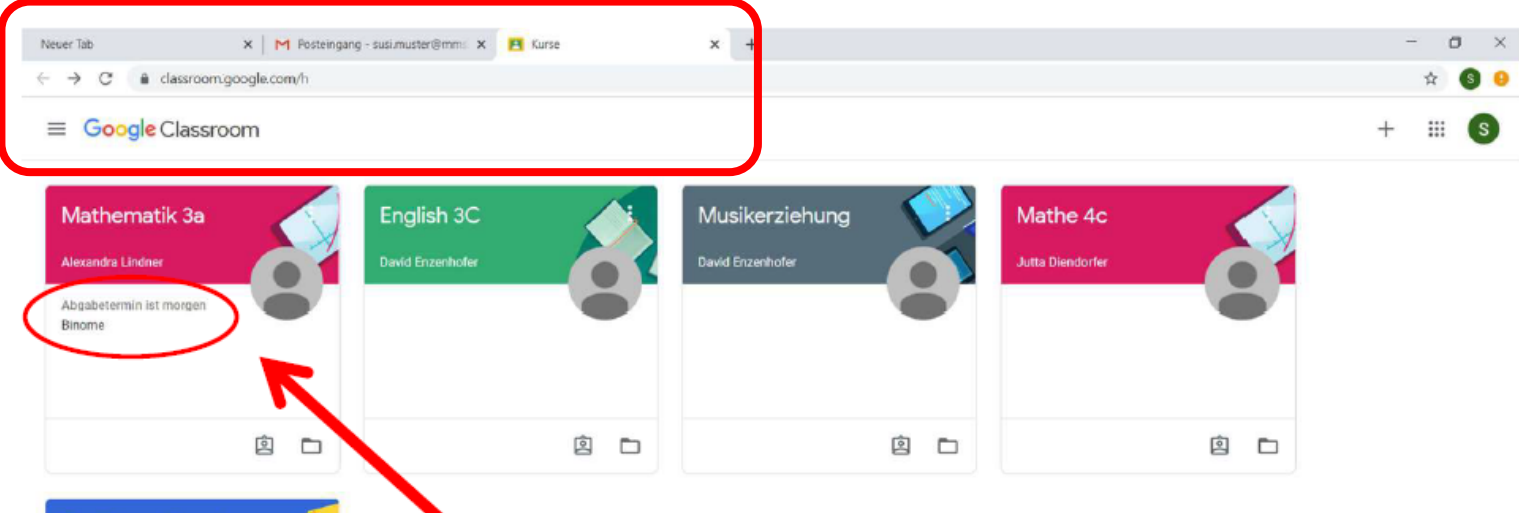

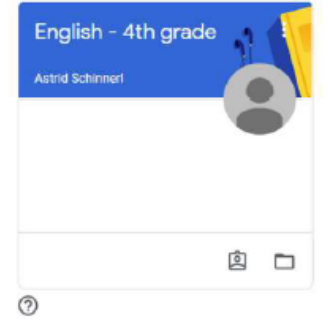

Wenn du dich für alle deine Kurse angemeldet hast, siehst du diese in der Kursübersicht.

Wähle den Kurs aus, der neue Aufgaben für dich bereitgestellt hat!

#### **Word-Datei** bearbeiten und abgeben:

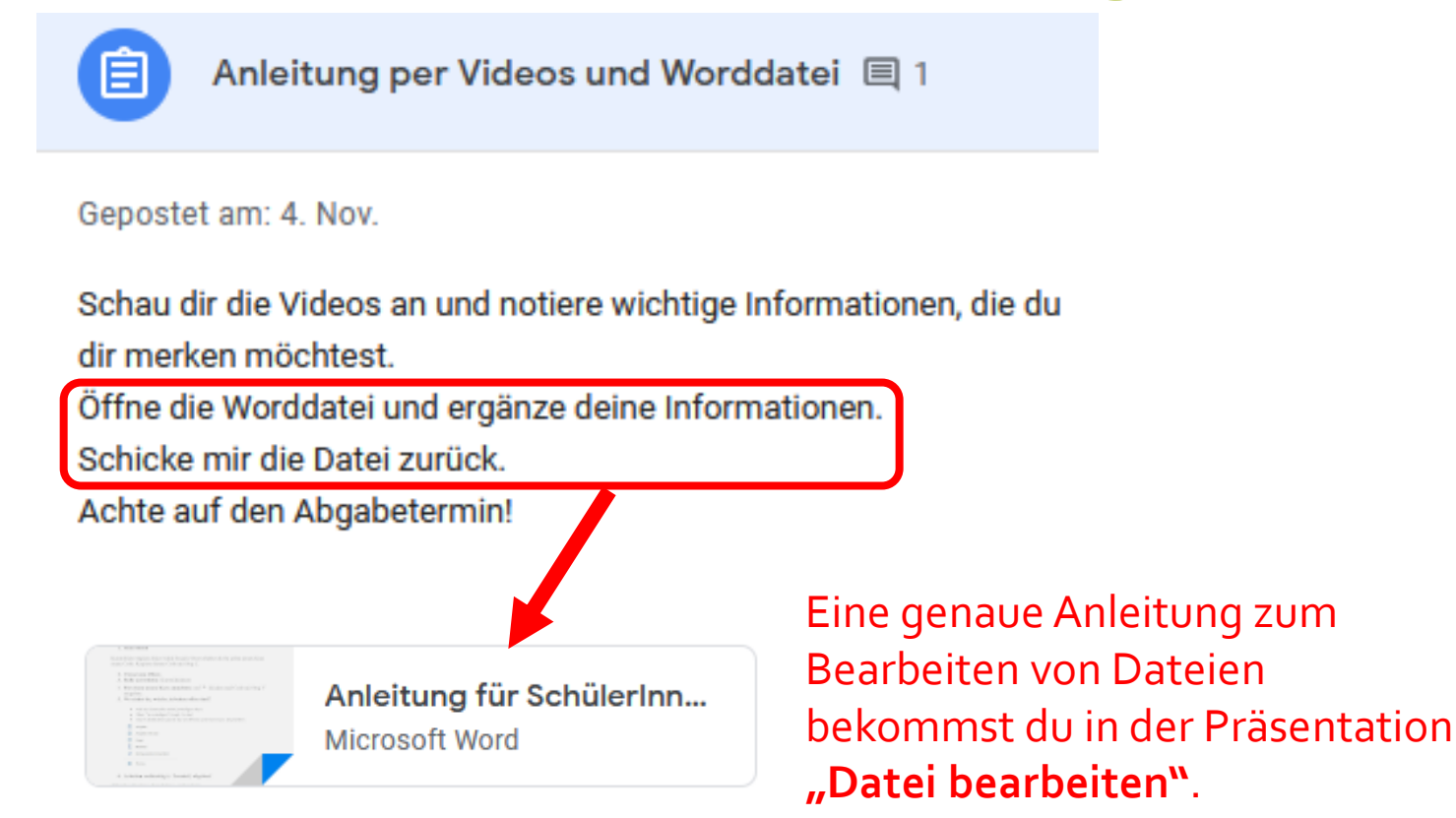

#### Links:

G#13 Google Classroom: Anmeldung für Schüler - Google Workspace https://www.youtube.com/watch?v=YJx6sixKXMQ

G#14 Google Classroom: Aufgaben lösen für Schüler (vom PC aus) - Google Workspace <u>https://www.youtube.com/watch?v=jRIDeqhqz1Y&feature=emb\_title</u>

G#15 Google Classroom: Aufgaben lösen für Schüler (vom Smartphone aus) - Google Workspace <u>https://www.youtube.com/watch?v=PYZMTeywP2s</u>

#### Viel Spaß mit Google Classroom!

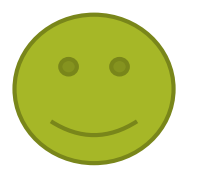